#### SOMMARIO

| NUOVA GESTIONE DELLE RICHIESTE ACCERTAMENTI E FARMACI                             | 1  |
|-----------------------------------------------------------------------------------|----|
| DIMENSIONI SCHERMATA PRESCRIZIONE RICETTA                                         | 1  |
| RICETTA ACCERTAMENTI                                                              | 2  |
| RICETTA FARMACI                                                                   | 7  |
| NUOVA GESTIONE "MOTIVO RICETTA"                                                   | 12 |
| TABELLA "DIAGNOSI"                                                                | 12 |
| RICETTA FARMACI E ACCERTAMENTI                                                    | 13 |
| GESTIONE AUTOMATICA "DIAGNOSI"                                                    | 13 |
| MOTIVO RICETTA IN CASO DI ESENZIONE PER PATOLOGIA                                 | 14 |
| RISULTATI ESAMI                                                                   | 15 |
| RAGGRUPPAMENTO ESAMI COMPOSTI                                                     | 15 |
| GRAFICO DEI RISULTATI                                                             | 15 |
| SPOSTAMENTO DI UN PAZIENTE TRA DIVERSI ARCHIVI                                    | 16 |
| ESENZIONE MALATTIE CRONICHE                                                       | 16 |
| ABRUZZO – AGGIORNAMENTO GRUPPO ATC CORRELATE ALLE PATOLOGIE                       | 16 |
| SICILIA: NUOVO MESSAGGIO DI SANITÀ PUBBLICA                                       | 16 |
| LAZIO: INSERIMENTO DELLE VISITE SPECIALISTICHE CON CERTIFICAZIONE MEDICO SPORTIVA | 16 |
| SICILIA – SCHEDE DI MONITORAGGIO NOTA 1 E 48                                      | 17 |
| CORREZIONI MINORI DI BUG                                                          | 17 |

### NUOVA GESTIONE DELLE RICHIESTE ACCERTAMENTI E FARMACI

Con questa nuova versione del programma è stata rivisitata la sezione riguardante la prescrizione di farmaci e di accertamenti. Ecco alcuni esempi:

- Apertura a pieno schermo delle finestre per la prescrizione di farmaci e accertamenti.
- Ricerca nei gruppi accertamenti più strutturata
- Modifiche alla funzione copia
- Scheda tecnica dei farmaci più completa
- Ricetta libera più facile e immediata

# DIMENSIONI SCHERMATA PRESCRIZIONE RICETTA

Da questa versione è possibile modificare le dimensioni della schermata della prescrizione della ricetta, portandola a tutto schermo. Il programma memorizzerà automaticamente l'ingrandimento impostato.

Per fare questo è sufficiente cliccare sull'icona 回 , posta in alto a destra della ricetta.

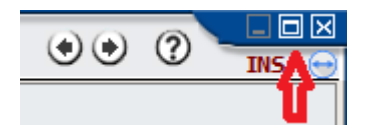

#### RICETTA ACCERTAMENTI

#### NUOVA MODALITÀ DI GESTIONE E VISUALIZZAZIONE DELLE RICETTA

Sia nella funzionalità "Ricetta accertamenti", "Dettaglio ricetta accertamenti" e "Copia", è stata utilizzata un'unica modalità di visualizzazione/gestione delle ricette con cui è possibile avere una visione completa degli accertamenti prescritti.

| Copia prescrizione                                                                                                    |                                                         |                             |                        |                         |                | 😔 💮                |
|----------------------------------------------------------------------------------------------------|---------------------------------------------------------|-----------------------------|------------------------|-------------------------|----------------|--------------------|
| ● Tutti     Data     Pre       ▲     ● Esami di lab.     / / / ●       ♡     ● Visite     □       □     ● Ricoveri     □       ●     ● Altro     □ | estazione  Risultati patologici R Nascondi dati ricette | Nporta diagnosi in dettagli | <u>A</u> pplica filtri |                         |                |                    |
| Data prestaz Prestazione                                                                                                    | Codice C                                                | 2.tà Data es Esito          | A. Patologico C        | co Esenzione            | Motivo ricetta | Oggetto visita Med |
| 🗌 🔏 17/10/2017 🖸 🔲 🛛 🛛 1900A - 40050050                                                                                                    | )89 ]                                                   |                             | []                     |                         |                |                    |
| 🗆 🚢 EMOCROMO: Hb, GR                                                                                                    | ., GB, HCT, PLT, IN 90622                               | 0 19/10/2017 OK             | []                     | ]                       | MOtivo         | Rossi              |
| 🗌 🏑 35/09/2017 🖸 🔲 🛛 🛛 1900A - 40050045                                                                                                    | 519 ]                                                   |                             | []                     |                         |                |                    |
| ECOCOLORDOPPLERG                                                                                                    | GRAFIA CARDIACA 88723                                   | 0 19/10/2017 NEGATIVA       | . []                   | Ipotiroidismo acquisito | dfgdg          | Rossi              |
| 🗖 🗸 30/05/2017 🚺 🗖 🛛 🛛 🛛 🛛 🗍 1900A - 40050023                                                                                                    | 388 ]                                                   |                             | []                     |                         |                |                    |
| 🗆 🛴 VISITA GENERALE OF                                                                                                    | RTOPEDICA 8970R                                         | 0 19/10/2017 NEGATIVA       | . []                   | ]                       | fhjgjgh        | Rossi              |
| 🗖 🎝 19/05/2017 🖪 🗖 📲 [ 19014 - 25156599                                                                                                    | 188 ]                                                   |                             | []                     |                         |                |                    |
| 🗆 🛴 PRIMA VISITA ENDO                                                                                                    | ICRINOLOGICA 897EN                                      | 0 19/10/2017 NEGATIVA       | . []                   | Maggiore di 65 anni     | Motivo         | Rossi              |
| 🗆 🎜 18/04/2017 🖸 🗖 🗧 🛛 1200A - 40050010                                                                                                    | 122 ]                                                   |                             | []                     |                         |                |                    |
| 🗆 🚢 EMOCROMO (Hb, GR,                                                                                                    | , GB, HCT, PLT, IN 90622                                | 0 []                        | []                     | Asma                    | MOTIVO         | Rossi              |
| 🗖 🗖 🎜 27/10/2016 🖸 🗖 📲 🚺 1200A - 40000319                                                                                                    | J70 ]                                                   |                             | []                     |                         |                |                    |
| 🗆 🛴 prima visita derm                                                                                                    | IATOLOGICA 897DE                                        | 0 []                        | []                     | ]                       | ffsafsa        | Rossi              |
| 🗌 🗆 🔏 18/10/2016 🖸 🔲 👖 🚺 1200A - 40000318                                                                                                    | 307 ]                                                   |                             | []                     |                         |                |                    |
| 🔲 🖾 EMOCROMO (Hb, GR,                                                                                                    | , GB, HCT, PLT, IN 90622                                | 0 []                        | []                     | Diabete mellito         | motivo         | Rossi              |

Per gli accertamenti la schermata mostrerà tutto lo storico delle prescrizioni con la possibilità di effettuare delle ricerche impostando i filtri desiderati.

Infatti, nella parte alta, è possibile selezionare uno dei seguenti filtri/impostazioni:

|          | 🔘 Tutti               | Data               | Prestazione                                          |                        |
|----------|-----------------------|--------------------|------------------------------------------------------|------------------------|
| <u> </u> | O Esami di lab.       | // 🚳               |                                                      |                        |
| 2        | O Visite              | Continuativi       | 🗌 Risultati patologici 🛛 🗌 Riporta diagnosi in detta | gli                    |
| •        | O Ricoveri<br>O Altro | 🔲 Mostra annullate | Nascondi dati ricette                                | <u>A</u> pplica filtri |

Attraverso il riquadro di sinistra, è possibile applicare dei filtri sulla tipologia di accertamento da ricercare, es. Esami di laboratorio, Visite, Ricoveri, Altro.

### Data

É possibile indicare la data della ricetta da ricercare

### Prestazione

E' possibile indicare la prestazione da ricercare

### Continuativi

Selezionando la casella è possibile visualizzare nell'elenco solo gli accertamenti continuativi

### Risultati patologici

Selezionando la casella è possibile visualizzare nell'elenco solo gli accertamenti con risultati patologici

### Mostra annullate

Selezionare la casella, se visualizzare nell'elenco anche le ricette annullate

### Nascondi dati ricetta

Selezionare la casella se non si vuole raggruppare le ricette per singola ricetta SSN.

Per confermare i filtri e le impostazioni selezionate, cliccare sul pulsante

Applica filtri

### SELEZIONE DEGLI ACCERTAMENTI DA PRESCRIVERE

E' possibile generare una nuova ricetta, effettuando una selezione a più livelli:

• Cliccando sulla prima casella a sinistra, è possibile selezionare l'intera ricetta e, automaticamente, tutti gli accertamenti in essa contenuti.

| <b>I</b> 🔏 14/09/2016 |     | [ 19014 - 2555452255 ]           |         |   |            |       |
|-----------------------|-----|----------------------------------|---------|---|------------|-------|
|                       | I 🕹 | ANTICORPI ANTI TIREOGLOBULINA (A | . 90544 | 0 | 17/10/2017 | 20,00 |
|                       | 🗹 👗 | TIREOTROPINA (TSH)               | 90421   | 0 | 19/10/2017 | 3,00  |
|                       | ☑ 👗 | TIROXINA LIBERA (FT4)            | 90423   | 0 | 19/10/2017 | 0,80  |
|                       | ☑ 👗 | TRIODOTIRONINA LIBERA (FT3)      | 90433   | 0 | 19/10/2017 | 10,00 |

 Cliccando sulla seconda casella a sinistra, in corrispondenza del numero ricetta (che viene visualizzato solo se non si è selezionato la voce "Nascondi dati ricetta" tra i filtri/impostazioni sopra) è possibile selezionare la singola ricetta SSN e, automaticamente, tutti gli accertamenti in essa contenuti.

| R | ✓ [ 19014 - 2555452255 ]        |             |   |
|---|---------------------------------|-------------|---|
|   | 🗹 📥 ANTICORPI ANTI TIREOGLOBULI | NA (A 90544 | 0 |
|   | 🗹 👗 TIREOTROPINA (TSH)          | 90421       | 0 |
|   | 🗹 📥 TIROXINA LIBERA (FT4)       | 90423       | 0 |
|   | 🗹 👗 TRIODOTIRONINA LIBERA (FT3) | 90433       | 0 |

• Cliccando sulla seconda casella a sinistra, in corrispondenza del singolo accertamento, è possibile selezionare la corrispondente prestazione di cui si intende creare la ricetta

| [ 10014 - 2555452255 ]                |         |   |            |       |
|---------------------------------------|---------|---|------------|-------|
| 🗹 👗 Anticorpi anti tireoglobulina (a. | . 90544 | 0 | 17/10/2017 | 20,00 |
| 🗖 📥 TIREOTROPINA (TSH)                | 90421   | 0 | 19/10/2017 | 3,00  |
| 🗖 👗 TIROXINA LIBERA (FT4)             | 90423   | 0 | 19/10/2017 | 0,80  |
| 🗹 👗 TRIODOTIRONINA LIBERA (FT3)       | 90433   | 0 | 19/10/2017 | 10,00 |

Se si è all'interno della funzione "COPIA", a questo punto, è sufficiente cliccare sul pulsante "Conferma" per riportare nella ricetta i farmaci selezionati.

Se si è, invece, all'interno della funzionalità "Ricetta accertamenti" e "Dettaglio ricetta accertamenti", cliccare sul pulsante "Nuovo", per creare una nuova ricetta con le prestazioni selezionate.

### ANTEPRIMA RICETTA

Per mostrare l'anteprima della ricetta basta cliccare sull'intestazione della ricetta desiderata o su un singolo accertamento.

| R | ☑   | [ 19014 - 2555452255 ]  |            |       |   |
|---|-----|-------------------------|------------|-------|---|
|   | J / | ANTICORPI ANTI TIREOGLO | )BULINA (A | 90544 | 0 |
|   | ☑ 🎍 | 🛦 TIREOTROPINA (TSH)    | 9          | 90421 | 0 |
|   | 🗹 🏅 | 🛓 TIROXINA LIBERA (FT4) | 9          | 90423 | 0 |
|   | 🗹 🏅 | TRIODOTIRONINA LIBERA   | (FT3) 🤄    | 90433 | 0 |

Dall'anteprima è possibile annullarla e, in caso di dematerializzata, verificarne lo stato.

Se, invece, si vuole riprendere in visualizzazione/variazione un intero blocco di ricette, è sufficiente cliccare sull'icona sull'icona sull'ic

Questa funzionalità non è attiva dalla funzione "Copia"

## GESTIONE RISULTATI ESAMI

Direttamente dalla funzionalità "Ricetta accertamenti", "Dettaglio ricetta accertamenti" e "Copia", è possibile registrare un risultato di esame o visionare i risultati inseriti precedentemente.

Nelle colonna "Esito" viene visualizzato il valore inserito precedentemente; se non è presente alcun valore, vengono visualizzati tre puntini [...], attraverso i quali è possibile accedere direttamente alla gestione dei risultati esame e poterne, così, inerire i relativi valori.

Se viene indicato un esame patologico, verrà visualizzato "SI" nella colonna "Patologico".

#### GESTIONE ALLEGATI

Direttamente dalla funzionalità "Ricetta accertamenti", "Dettaglio ricetta accertamenti" e "Copia", è possibile acquisire un allegato o visionare gli allegati inseriti precedentemente.

Nelle colonna "A" viene visualizzata l'icona se precedentemente è stato inserito un allegato in corrispondenza della ricetta o accertamento in questione; se non è presente alcun valore, vengono visualizzati tre puntini [...], attraverso i quali è possibile accedere direttamente alla gestione allegati e poterne, così, acquisire i relativi documenti.

**ELEMENTI GRAFICI** 

B - Questa icona viene visualizzata in corrispondenza di una ricetta rossa SSN

- Questa Icona viene visualizzata in corrispondenza di una ricetta SSN Dematerializzata

🗕 - Questa icona viene visualizzata in corrispondenza di una ricetta NO SSN

Inoltre, in corrispondenza di ogni accertamento prescritto vengono visualizzate le seguenti icone

- 👗 🛛 Esami di lab. 🛛
- 🍒 Visite
- 🗓 Ricoveri
- 📀 Altro

Facendo doppio click sulla colonna <sup>Cont.</sup>, in corrispondenza della prestazione interessata, è possibile indicare se l'accertamento in questione è continuativo.

Gli accertamenti che hanno dei valori patologici, verranno evidenziate dal colore fucsia e riporteranno nella colonna "*Patologico*" il valore "**SI**".

L'icona nella colonna "A", indica che è presente un allegato, precedentemente inserito, relativo alla ricetta o accertamento selezionato.

|          |           | Prestazione                      | Codice | Q.tà | Data es    | Esito | Α.       | Patologico |
|----------|-----------|----------------------------------|--------|------|------------|-------|----------|------------|
|          |           | 19014 - 2555452255               |        |      |            |       | <b>.</b> |            |
| 2        | <u>لم</u> | ANTICORPI ANTI TIREOGLOBULINA (A | 90544  | 0    | 17/10/2017 | 20,00 | []       | SI         |
|          | 丛         | TIREOTROPINA (TSH)               | 90421  | 0    | 19/10/2017 | 3,00  | []       |            |
|          | 盗         | TIROXINA LIBERA (FT4)            | 90423  | 0    | 19/10/2017 | 0,80  | []       |            |
| <b>I</b> | 丛         | TRIODOTIRONINA LIBERA (FT3)      | 90433  | 0    | 19/10/2017 | 10,00 | []       | SI         |

#### MIGLIORIE SU FILTRI E RICERCHE DEGLI ACCERTAMENTI DURANTE LA PRESCRIZIONE

# FILTRI PER TIPO DI ACCERTAMENTO E BRANCA SPECIALISTICA

Sulla sinistra delle finestra della ricetta accertamenti, sono state inserire le seguenti caselle:

| Tipo ricerca             |   |
|--------------------------|---|
| Accertamenti 🗾 💌         |   |
| Tipo di accertamenti     | 1 |
| Esami di laboratorio 🛛 💌 |   |
| Branca specialistica     |   |
| <b>_</b>                 |   |

### Tipo di accertamenti

E' possibile preimpostare un filtro sul tipo di accertamento da ricercare, per esempio "Esami di laboratorio", "Visite", "Ricoveri" e "Altro"; questo permette di rendere più veloce e immediata la ricerca della prestazione da prescrivere

### Branca Specialistica

E' possibile preimpostare un filtro sulla branca specialistica della prestazione da ricercare. Per esempio, indicando "Ortopedia e Traumatologia" è possibile ottenere l'elenco di tutte le prestazioni ad essa appartenenti.

### RICERCA ACCERTAMENTI PREFERITI

Selezionando il tipo di ricerca "Preferiti", che ricordiamo permette di effettuare la prescrizione ricercando le prestazioni tramite gruppi di accertamenti precedentemente creati, verranno visualizzati i seguenti riquadri:

| Ricerca in: Gruppo accertamenti | ø | Ricerca in: Grup | po accertamenti                      |           |            | <u>T</u> rova | ora   |
|---------------------------------|---|------------------|--------------------------------------|-----------|------------|---------------|-------|
| Gruppo accertamenti             |   | Codice           | Descrizione                          |           | Branca     |               |       |
| Routine                         |   | 90544            | ANTICORPI ANTI TIREOGLOBULINA (AbTg) | LAB. ANAI | ISI CHIMIO | O CLIN        | ANTIC |
| Tiroide                         |   | 90421            | TIREOTROPINA (TSH)                   | LAB. ANAI | ISI CHIMIO | O CLIN        | TIREO |
|                                 |   | 90423            | TIROXINA LIBERA (FT4)                | LAB. ANA  | ISI CHIMIO | O CLIN        | TIROX |
|                                 |   | 90433            | TRIODOTIRONINA LIBERA (FT3)          | LAB. ANAI | ISI CHIMIO | O CLIN        | TRIOD |
|                                 |   |                  |                                      |           |            |               |       |
|                                 |   |                  |                                      |           |            |               |       |
|                                 |   | •                |                                      |           |            |               |       |

**Nel riquadro di sinistra**, è possibile effettuare filtri e selezionare il gruppo di accertamenti ricercato. Infatti, dopo aver indicato nella casella "Ricerca in: Gruppo accertamenti" la descrizione, o parte di essa, del gruppo da ricercare e premuto il tasto "INVIO" della tastiera, nel riquadro sottostante verranno visualizzati tutti i gruppi corrispondenti al filtro indicato precedentemente. Per selezionare il gruppo desiderato, è sufficiente cliccarci sopra.

**Nel riquadro di destra,** invece è possibile effettuare filtri e selezionare gli accertamenti tra quelli appartenenti al gruppo selezionato nel riquadro di sinistra.

## **RICERCA MEDICO SUGGERITORE**

Facendo la ricerca del medico suggeritore sono state inserite le colonne relative alla branca e alla specializzazione per una ricerca più veloce. N.B. Questa funzionalità è presente solo per alcune regioni

#### NUOVO PULSANTE PER LA PRESCRIZIONE LIBERA

E' stato inserito, in questa nuova versione, un nuovo pulsante per la prescrizione libera.

Aprendo una nuova prescrizione accertamenti, infatti, nella parte bassa della schermata si potrà cliccare su "**Prescrizione libera**" così da aprire una schermata per l'inserimento del testo libero.

| <                                                                 |
|-------------------------------------------------------------------|
| Aggiungi Modifica Elimina Prescrizione libera um. accertamenti: 0 |
|                                                                   |
| Prescrizione libera 💮 🕐 🗵                                         |
|                                                                   |
|                                                                   |
|                                                                   |
| · · · · · · · · · · · · · · · · · · ·                             |
| Codice:                                                           |
|                                                                   |
| <u>C</u> onferma Annulla                                          |

## RICETTA FARMACI

#### NUOVA MODALITÀ DI GESTIONE E VISUALIZZAZIONE DELLE RICETTA

Sia nella funzionalità "Ricetta farmaci", "Dettaglio ricetta farmaci" e "Copia", è stata utilizzata un'unica modalità di visualizzazione/gestione delle ricette con cui è possibile avere una visione completa dei farmaci prescritti. Inoltre, sono state aggiunte nell'elenco alcune informazioni che riguardano il principio attivo del farmaco prescritto e la data di scadenza, calcolata in base ai giorni di terapia.

| Data prescri Farmaco                                | Codice    | Q.tà | Co | Esenzione          | Scadenza   | Principio attivo     | Motiv |
|-----------------------------------------------------|-----------|------|----|--------------------|------------|----------------------|-------|
| 🔲 🔏 18/10/2017 🖸 🔲 🖪 ZIMOX*OS POLVxSOSP 250MG/5ML 👘 | 023086097 | 1    |    | ALTRE MALFORMAZION | 23/10/2017 | AMOXICILLINA TRIIDRA |       |
| 🗖 🔏 19/09/2017 🖸 🗖 🖪 FLUSPIRAL*INAL 50MCG 120DOSI   | 028675104 | 1    |    |                    | 29/09/2017 | FLUTICASONE PROPIO   |       |
| 🗆 🔏 24/07/2017 🖪 🗖 🖪 ZIMOX*OS POLVxSOSP 250MG/5ML 👘 | 023086097 | 1    |    |                    | 29/07/2017 | AMOXICILLINA TRIIDRA |       |
| 🗖 🔏 18/04/2017 🖸 🗖 🖪 ZIMOX*OS POLVxSOSP 250MG/5ML 👘 | 023086097 | 1    |    |                    | 23/04/2017 | AMOXICILLINA TRIIDRA |       |
| 🗖 🔏 18/04/2017 🖪 🗖 F VENTOLIN*SOSP INAL 200D 100MCG | 022984052 | 1    |    | Asma               | 13/05/2017 | SALBUTAMOLO SOLFATO  |       |

Per i farmaci la schermata mostrerà tutto lo storico delle prescrizioni con la possibilità di effettuare delle ricerche impostando i filtri desiderati.

Infatti, nella parte alta, è possibile selezionare uno dei seguiti filtri/impostazioni:

|                                                                                                    |           | L 2.4.0                                                                                                    |                  |                        |
|----------------------------------------------------------------------------------------------------|-----------|----------------------------------------------------------------------------------------------------|------------------|------------------------|
| Elenco richieste fa                                                                                                    | rmaci     |                                                                                                    |                  |                        |
| <ul> <li>Tutti</li> <li>F O Farmaci</li> <li>P O Parafarmaci</li> <li>O Omeopatici</li> <li>D O Dispositivi medici</li> </ul> | Data // 🔊 | Farmaco          Image: Parmaco         Image: Parmaco <t< th=""><th>Principio attivo</th><th><u>A</u>pplica filtri</th></t<> | Principio attivo | <u>A</u> pplica filtri |

Attraverso il riquadro di sinistra, è possibile applicare dei filtri sulla tipologia di farmaco da ricercare, es. Farmaci, Parafarmaci, Omeopatici, Dispositivi medici.

# Data

É possibile indicare la data della ricetta da ricercare

## Farmaco

E' possibile indicare il farmaco da ricercare

## Principio attivo

E' possibile selezionare il principio attivo

## Continuativo

Selezionando la casella è possibile visualizzare nell'elenco solo i farmaci continuativi

## Mostra annullate

Selezionare la casella, se visualizzare nell'elenco anche le ricette annullate

### Nascondi dati ricetta

Selezionare la casella se non si vuole raggruppare le ricette per singola ricetta SSN.

Per confermare i filtri e le impostazioni selezionate, cliccare sul pulsante

## SELEZIONE DEI FARMACI DA PRESCRIVERE

E' possibile generare una nuova ricetta, effettuando una selezione a più livelli:

• Cliccando sulla prima casella a sinistra, è possibile selezionare l'intera ricetta e, automaticamente, tutti i farmaci in essa contenuti.

Applica filtri

| 🗹 🔏 18/10/2017 🖪 🗹 | [ 19013 - 7585155665 ]         |   |
|--------------------|--------------------------------|---|
| ✓                  | F ZIMOX*OS POLVxSOSP 250MG/5ML | Т |
| V                  | F CLENIL*AER 20FL 1D 0,8MG/2ML | I |

 Cliccando sulla seconda casella a sinistra, in corrispondenza del numero ricetta (che viene visualizzato solo se non si è selezionato la voce "Nascondi dati ricetta" tra i filtri/impostazioni sopra) è possibile selezionare la singola ricetta SSN e, automaticamente, tutti i farmaci in essa contenuti.

| FAITH – AGGIORNAMENTO VERSIONE 2.4.0                                                                                                    |           |
|----------------------------------------------------------------------------------------------------|-----------|
| R 19013 - 7585155665 1                                                                                                    |           |
| Image: State State St | 023086097 |
| 🗹 F CLENIL*AER 20FL 1D 0,8MG/2ML                                                                                                    | 023103132 |

 Cliccando sulla seconda casella a sinistra, in corrispondenza del farmaco, è possibile selezionare il corrispondente farmaco di cui si intende creare la ricetta

| Data prescri     |   | Farmaco                          | Codice    | Q.tà | Co | Esenzione         |
|------------------|---|----------------------------------|-----------|------|----|-------------------|
| 🔲 🔏 18/10/2017 D |   | [ 1900A - 4005005100 ]           |           |      |    |                   |
|                  | ☑ | F ZIMOX*OS POLVxSOSP 250MG/5ML   | 023086097 | 1    |    | ALTRE MALFORMAZIC |
| 🗖 🏑 19/09/2017 D |   | [ 1200A - 4005008743 ]           |           |      |    |                   |
|                  |   | F FLUSPIRAL*INAL 50MCG 120DOSI   | 028675104 | 1    |    |                   |
| 🗖 🏑 24/07/2017 🖪 |   | [ 19013 - 1345678901 ]           |           |      |    |                   |
|                  |   | F ZIMOX*OS POLVxSOSP 250MG/5ML   | 023086097 | 1    |    |                   |
| 🗖 🏑 18/04/2017 D |   | [ 1900A - 4005000031 ]           |           |      |    |                   |
|                  |   | F ZIMOX*OS POLVxSOSP 250MG/5ML   | 023086097 | 1    |    |                   |
| 🗖 🔏 18/04/2017 🖪 |   | [ 19013 - 9876524252 ]           |           |      |    |                   |
|                  |   | F VENTOLIN*SOSP INAL 200D 100MCG | 022984052 | 1    |    | Asma              |

Se si è all'interno della funzione "COPIA", a questo punto, è sufficiente cliccare sul pulsante "Conferma" per riportare nella ricetta i farmaci selezionati.

Se si è, invece, all'interno della funzionalità "Ricetta farmaci" e "Dettaglio ricetta farmaci", cliccare sul pulsante "Nuovo", per creare una nuova ricetta con i farmaci selezionati.

### ANTEPRIMA RICETTA

Per mostrare l'anteprima della ricetta basta cliccare sull'intestazione della ricetta desiderata o su un singolo farmaco.

| R | • |   | [ 19013 - 7585155665 ]       |    |
|---|---|---|------------------------------|----|
|   | ✓ | F | ZIMUX*US PULVXSUSP 250MG/ 5  | ML |
|   | ✓ | F | CLENIL*AER 20FL 1D 0,8MG/2MI | -  |

Dall'anteprima è possibile annullarla e, in caso di dematerializzata, verificarne lo stato.

Se, invece, si vuole riprendere in visualizzazione/variazione un intero blocco di ricette, è sufficiente cliccare sull'icona sull'icona sull'ic

Questa funzionalità non è attiva dalla funzione "Copia"

### ELEMENTI GRAFICI

R - Questa icona viene visualizzata in corrispondezna di una ricetta rossa SSN

D - Questa Icona viene visualizzata in corrispondenza di una ricetta SSN Dematerializzata

🗕 - Questa icona viene visualizzata in corrispondenza di una ricetta NO SSN

Inoltre, in corrispondenza di ogni farmaco prescritto vengono visualizzate le seguenti icone

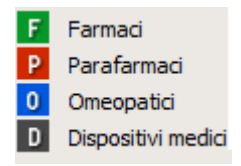

Facendo doppio click sulla colonna Cont., in corrispondenza del farmaco interessato, è possibile indicare se il farmaco in questione è continuativo in quanto fa parte di una terapia cronica.

### MIGLIORIE SU FILTRI E RICERCHE DEI FARMACI DURANTE LA PRESCRIZIONE

### FILTRI PER TIPO FARMACO E CLASSE FARMACO

Sulla sinistra delle finestra della ricetta farmaci, sono state inserire le seguenti caselle:

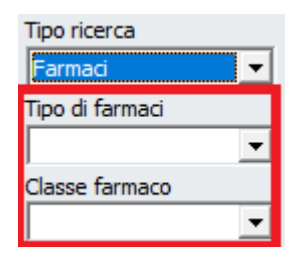

#### Tipo di farmaci

E' possibile preimpostare un filtro sul tipo di farmaco da ricercare, per esempio "Farmaci", "Parafarmaci", "Omeopatici" e "Dispositivi medici"; questo permette di rendere più veloce e immediata la ricerca del farmaco da prescrivere

### Classe farmaco

E' possibile preimpostare un filtro sulla "Classe" (es. A, C, H) da ricercare

#### RICERCA FARMACI PREFERITI

Selezionando il tipo di ricerca "Preferiti", che ricordiamo permette di effettuare la prescrizione ricercando i farmaci tramite gruppi di farmaci precedentemente creati, verranno visualizzati i seguenti riquadri:

| Tipo ricerca<br>Preferiti 💽 | Ricerca in: Gruppo farmad | ø | Ricerca in: Farmaco            |    |                        |        |              |       |                           | <u>T</u> rova ora |
|-----------------------------|---------------------------|---|--------------------------------|----|------------------------|--------|--------------|-------|---------------------------|-------------------|
|                             | Gruppo farmaci            |   | Farmaco                        | CI | Principio attivo       | Prezzo | Prezzo rimb. | Diff. | Tipo ricetta              | Regime SS         |
| Classe farmaco              | Antibiotici - Compresse   |   | AUGMENTIN*12CPR RIV875MG+125MG | A  | AMOXICILLINA TRIIDRATC | 10,2   | 7,9          | 2,3   | RR - RIPETIBILE 10V IN 6N | CONCEDIB.ESENT    |
| •                           | Antibiotici - Sciroppo    |   | ZIMOX*12CPR 1G                 | Α  | AMOXICILLINA TRIIDRATC | 4,9    | 3,27         | 1,63  | RR - RIPETIBILE 10V IN 6N | CONCEDIB.ESENT    |
| ,                           |                           |   |                                |    |                        |        |              |       |                           |                   |
| Generici                    |                           |   |                                |    |                        |        |              |       |                           |                   |
| Non inviare demater.        |                           |   |                                |    |                        |        |              |       |                           |                   |

**Nel riquadro di sinistra**, è possibile effettuare filtri e selezionare il gruppo di farmaci preferiti ricercato. Infatti, dopo aver indicato nella casella "Ricerca in: Gruppo farmaci" la descrizione, o parte di essa, del

gruppo da ricercare e premuto il tasto "INVIO" della tastiera, nel riquadro sottostante verranno visualizzati tutti i gruppi corrispondenti al filtro indicato precedentemente. Per selezionare il gruppo desiderato, è sufficiente cliccarci sopra.

**Nel riquadro di destra,** invece è possibile effettuare filtri e selezionare il farmaco tra quelli appartenenti al gruppo selezionato nel riquadro di sinistra.

### SCHEDE TECNICHE DEI FARMACI ONLINE

Sono state inserite le schede tecniche online dei farmaci. Cliccando, infatti, su **"Scheda**", nella schermata della prescrizione, si aprirà un menu che permetterà di consultare la classica scheda tecnica integrata in Faith oppure, cliccando su **"Apri scheda tecnica Online**" si aprirà la scheda tecnica online, con cui è possibile accedere in maniera più completa e chiara ai foglietti illustrativi dei farmaci. Questa funzionalità è attiva solo se è presente un collegamento a internet attivo.

| ZIONI | ELENCO FARMACI IN RICET | TA Ricerca per ATC >   | Equivalenti > Aggiungi > | Aggiungi TUTTI >> |                            |                    |
|-------|-------------------------|------------------------|--------------------------|-------------------|----------------------------|--------------------|
|       | D Farmaco               | Q Partecipazione spesa | a Cod Sostituibilità     | Posologia         | Durata                     | F                  |
| zione |                         |                        |                          |                   |                            |                    |
| 10 Kg | Aggiungi Modifie        | a Elimina              |                          |                   | Scheda Calcola dose        | ▶<br><u>C</u> opia |
|       |                         |                        |                          | و                 | Apri scheda farmaco Faith  |                    |
|       |                         |                        |                          | ~                 | Apri scheda tecnina Online |                    |
|       |                         |                        |                          |                   | Info spesa farmaco         |                    |

### SPESA FARMACI / GRUPPI ATC

E' stata inserita nella scheda dei farmaci, dalla finestra di prescrizione, la possibilità di controllare la spesa relativa di un farmaco o di un gruppo ATC.

Cliccando infatti su "**Scheda**" nella schermata della prescrizione si aprirà un menu dove, cliccando su "**Info spesa farmaco**" è possibile effettuare questo controllo.

| EL         | ENCO FARMAC | I IN RICETT | A | Ricerca per ATC >    | Equiva | alenti > Aggiur  | igi > Aggiu | ngi TUTTI >> |                      |                                    |                                                             |             |               |
|------------|-------------|-------------|---|----------------------|--------|------------------|-------------|--------------|----------------------|------------------------------------|-------------------------------------------------------------|-------------|---------------|
| <b>D</b> . | Farmaco     |             | Q | Partecipazione spesa | Cod    | d Sostituibilità |             | Posologia    |                      |                                    | Durata                                                      |             |               |
|            |             |             |   |                      |        |                  |             |              |                      |                                    |                                                             |             |               |
|            |             |             |   |                      |        |                  |             |              |                      |                                    |                                                             |             |               |
|            |             |             |   |                      |        |                  |             |              |                      |                                    |                                                             |             |               |
|            |             |             |   |                      |        |                  |             |              |                      |                                    |                                                             |             |               |
|            |             |             |   |                      |        |                  |             |              |                      |                                    |                                                             |             |               |
|            |             |             |   |                      |        |                  |             |              |                      |                                    |                                                             |             |               |
|            |             |             |   |                      |        |                  |             |              |                      |                                    |                                                             |             |               |
|            |             |             |   |                      |        |                  |             |              |                      |                                    |                                                             |             |               |
|            |             |             |   |                      |        |                  |             |              |                      |                                    |                                                             |             |               |
|            |             |             |   |                      |        |                  |             |              |                      |                                    |                                                             |             |               |
|            |             |             |   |                      |        |                  |             |              |                      |                                    |                                                             |             |               |
|            |             |             |   |                      |        |                  |             |              |                      |                                    |                                                             |             |               |
| I          |             |             |   |                      |        |                  |             |              |                      |                                    |                                                             |             |               |
| -          |             |             |   |                      |        |                  |             |              |                      |                                    |                                                             |             |               |
|            | Aggiungi    | Modifica    | 1 | Elimina              |        |                  |             |              | Sche                 | eda                                | Calcola dos                                                 | se          | <u>C</u> opia |
|            | Aggiungi    | Modifica    | 1 | Elimina              |        |                  |             |              | Sche                 | eda<br>Funzior                     | Calcola dos<br>ni standard                                  | se          | <u>C</u> opia |
|            | Aggiungi    | Modifica    | 1 | Elimina              |        |                  |             |              |                      | eda<br>Funzior<br>i scheda         | Calcola dos<br>ni standard<br>a farmaco Fait                | se          | <u>C</u> opia |
|            | Aggiungi    | Modifica    | 1 | Elimina              |        |                  |             |              | Scho<br>P Apr        | eda<br>Funzior<br>i scheda         | Calcola dos<br>ni standard<br>a farmaco Fait                | se th       | Copia         |
|            | Aggiungi    | Modifica    | 1 | Elmina               |        |                  |             |              | Sche<br>P Apr<br>Apr | eda<br>Funzior<br><b>i sched</b> a | Calcola dos<br>ni standard<br>a <b>farmaco <u>F</u>ai</b> t | se th<br>ne | <u>C</u> opia |

# NUOVA GESTIONE "MOTIVO RICETTA"

# TABELLA "DIAGNOSI"

Nel menu "Tabelle", è stata creata la tabella "Diagnosi" che permette di gestire le diagnosi personali da utilizzare in fase di emissione delle ricette.

| Diagnosi<br>(3) martedi 24 ottobre 20 | 017 08.30.06                         |            | Ŋ    |  | ۲ | ? |    |
|---------------------------------------|--------------------------------------|------------|------|--|---|---|----|
| Diagnosi<br>Dermatite                 |                                      |            |      |  |   |   |    |
| Codice<br>692                         | Patologia<br>Dermatite da contatto e | d altri ec | zemi |  |   |   | 20 |
| Annotazioni                           |                                      |            |      |  |   |   | ^  |
|                                       |                                      |            |      |  |   |   | ~  |

### Diagnosi

Indicare La descrizine della diagnosi che si vuole gestire

#### Codice – Patologia

Selezionare la patologia ICD-IX di riferimento

La tabella viene popolata con tutte le diagnosi in precedenza inserite come motivo delle ricette farmaci e accertamenti; attraverso questa gestione sarà possibile effettuare modifiche o/e eliminare gli elementi errati.

#### RICETTA FARMACI E ACCERTAMENTI

Nella ricetta Farmaci e/o Accertamenti, nella casella motivo ricetta, cliccando sull'icona successivamente "Ricerca", verranno visualizzate le diagnosi inserite nella tabella di cui sopra e non più i "Motivi ricetta" indicate nelle ricette emesse precedentemente.

| 8 8 8 • • 0 INS                   |               |                                   |             |
|-----------------------------------|---------------|-----------------------------------|-------------|
| a Codice Motivo della ricetta     |               | บ 📑                               | <b>*</b>    |
|                                   | 9             | Anniorna Console                  | Personalizz |
| Priorità richiesta Cod. regionale |               | Funzioni standard                 |             |
|                                   | P             | <u>R</u> icerca                   | INS         |
|                                   | P             | Motivi ricetta del paziente       |             |
| da ricercare                      | P             | Patologie del paziente            | CTRL + P    |
|                                   |               | Altre funzioni                    |             |
|                                   | $\mathcal{P}$ | Elenco patologie                  | CTRL + E    |
|                                   | $\mathcal{P}$ | Interventi del paziente           | CTRL + P    |
|                                   |               | Accertamento di controllo         | CTRL + D    |
|                                   |               | Aggiungi a patologie del paziente | CTRL + A    |
|                                   | P             | Elenco motivi ricetta regionali   | CTRL + M    |
| Aggiungi > Aggiungi TUTTI >>      | E             | Nuovo motivo ricetta              |             |

Per creare una nuova diagnosi, cliccare sulla voce, del menu di cui sopra, "Nuovo motivo ricetta"

## GESTIONE AUTOMATICA "DIAGNOSI"

Di default, tutte le diagnosi, indicate nel motivo ricetta, verranno inserite automaticamente nella tabella "Diagnosi". Per disattivare questo automatismo, selezionare in alto "Studio", a sinistra "Anagrafica studio" e fare doppio click sullo studio desiderato. A questo punto, cliccare sul pulsante "Impostazioni avanzate" e, infine, selezionare o deselezionare la casella "*Salva automaticamente i motivi ricetta*"

| FAITH – AGGIORNAMENTO VERSIONE 2.4.0                                                                                                    |                                                                                                    |
|----------------------------------------------------------------------------------------------------|----------------------------------------------------------------------------------------------------|
| Anag Impostazioni avanzate 😁 🕐 🖄                                                                                                    |                                                                                                    |
| ELEN       Crea attività da vaccinazioni         Gen       Considera importi in visita?         Gen       Crea accettazione automaticamente da prenotazione         Considera importi in accettazione?       Abilita cartella integrata         Oran       Invia ricetta farmaci classe C         Parc       Abilita log cartella clínica         Abilita cartella elettronica       Stampa dicitura "No fuori regione" per oli accertamenti         Stampa dicitura "No fuori regione" per oli accertamenti         Tipo curve di crescita | ISO Partita IVA<br>Calcola IT 010101010<br>e Sesso<br>o Maschile<br>ovincia Data di nascita<br>ATANIA<br>Trattamento dati<br>Titolare: Rossi Mario<br>Responsabile: Rossi Mario |
| Esenzione preferita<br>per farmaci                                                                                                    | Impostazioni avanzate       Distretto ASL       P       Cod. Propiet. (Regione/ASL/SSA)       P                                                                                 |

# MOTIVO RICETTA IN CASO DI ESENZIONE PER PATOLOGIA

In Faith, in presenza di un esenzione per patologia, è possibile indicare l'esenzione selezionata come motivo della ricetta in automatico. Per fare questo selezionare la voce del menu in alto "Studio", sulla sinistra "Medico dello studio" e, infine, fare doppio click sul medico desiderato. A questo punto, selezionare sulla sinistra "Ricetta SSN" e agire sulla casella "Stampa diagnosi ricetta come esenzione" per poter attivare o meno l'automatismo.

In presenza di esenzione generiche, come ad es. "048 Neoplasie maligne", viene data la possibilità di poter meglio specificare il tipo di diagnosi da riportare nel motivo della ricetta accertamenti.

Infatti, in fase di inserimento dell'esenzione del paziente, è possibile utilizzare le caselle "Codice" e "Patologia" per meglio specificare la patologia del paziente da riportare in automatico in ricetta.

| Esenzione paziente                                                       |     |
|--------------------------------------------------------------------------|-----|
| Identificativo Partecipazione spesa 048 Neoplasie maligne                | Ø   |
| Motivo esenzione                                                         | Û   |
| Numero esenzione     Data esenzione     Scadenza       24/10/2017     // |     |
| Codice Patologia<br>153 Tumore maligni del colon                         | _ ø |
| Preferita per ricette farmaci Preferita per ricette accertamenti         |     |

### **RISULTATI ESAMI**

#### RAGGRUPPAMENTO ESAMI COMPOSTI

Gli esami composti, come ad es. *Emocromo*, verranno visualizzati nell'elenco dei risultati in maniera raggruppata, quindi non sarà più visibile l'elenco dettagliato con i relativi componenti. Non appena si seleziona l'esame in questione, all'interno della finestra, saranno presenti tutti gli elementi di dettaglio per i quali sarà possibile inserire i elativi risultati. Per passare da un componente all'altro, basterà utilizzare il tasto <*INVIO*> della tastiera.

| Data esecuzione Struttura<br>19/10/2017                                                                               | ى                                                                                                    |  |  |  |  |  |
|----------------------------------------------------------------------------------------------------|----------------------------------------------------------------------------------------------------|--|--|--|--|--|
| Esame e Componenti                                                                                                    | Dettaglio Esito esame                                                                                                    |  |  |  |  |  |
| Prestazione Esito<br>EMOCROMO: Hb, GR, GB, HC! OK<br>EMATOCRITO (EMOCROMO)<br>NEUTROFILI                              | Codice Prestazione 90.62.2 EMOCROMO: Hb, GR, GB, HCT, PLT, IND. DERIV., F. L.  Tipo misura EMOCROMO: Hb, GR, GB, HCT, PLT, IND. DERIV., F. L.  GEN. GEN.                                                                                                    |  |  |  |  |  |
| BASOFILI<br>MONOCITI<br>LINFOCITI<br>EMOGLOBINA (EMOCROMO)<br>MCHC (EMOGLOB, CORPUSC, I                               | Valore espresso in GEN OK Valore espresso in GEN Valore espresso in GEN Valore espresso in GEN Valore espresso in Valore espresso in Valore espres |  |  |  |  |  |
| EOSINIFILI<br>PLT (PIASTRINE)<br>GLOBULI ROSSI<br>MCV (VOLUME CORPUSC, MED<br>GLOBUL FEIANCHT                         | Annotazioni                                                                                                    |  |  |  |  |  |
| MCH (EMOGLOB, CORPUSC, M                                                                                              | Data         Patologico         Valore         Note           25/10/2017         No         OK         0K                                                                                                    |  |  |  |  |  |
| Non sono presenti allegati per questo risultato. Per allegare dei documenti diccare sul pulsante 'Gestione Allegati'. |                                                                                                    |  |  |  |  |  |

# GRAFICO DEI RISULTATI

Cliccando, in basso a destra, sull'icona usarà possibile visualizzare, in formato grafico, l'andamento dei risultati di un determinato esame nel tempo.

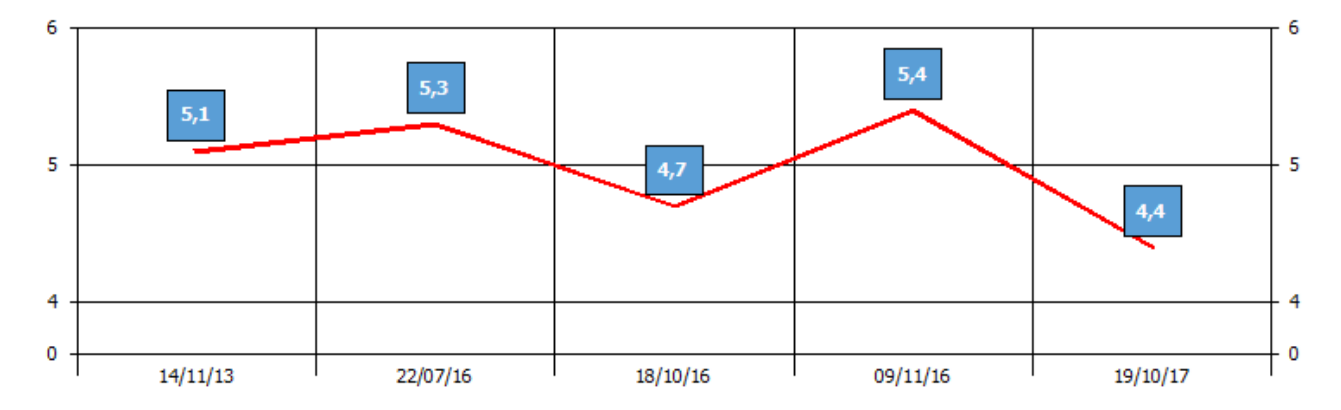

### SPOSTAMENTO DI UN PAZIENTE TRA DIVERSI ARCHIVI

Con questa versione è possibile spostare un paziente da un archivio a un altro (passaggio da un medico a un altro della stessa rete) molto più velocemente, direttamente dalla cartella clinica del paziente.

Infatti, una volta aperta la cartella clinica del paziente, cliccando sul punteruolo indicato in figura si può cliccare sulla voce "Sposta paziente in altro studio"

| Nori Carla                                                  | ത   | Età: 14 anni, 7 mesi, 23 giorni          | ATTIVITA' IN | SCAE |
|-------------------------------------------------------------|-----|------------------------------------------|--------------|------|
|                                                             |     | Consenso: Rilasciato                     |              |      |
| Attivi 🔲 <u>R</u> evocati 🔽 <u>S</u> SN 🔄 <u>P</u> rivati   |     | Funzioni standard                        |              | 1    |
| Viewalizza castalla clinica                                 | - P | <u>R</u> icerca                          | INS          |      |
|                                                             |     | Modifica                                 | CTRL + M     |      |
| + 官 08/09/2017 - prova2<br>+ 官 08/09/2017 - prova           | E   | <u>N</u> uovo                            | CTRL + N     |      |
| + 🖹 12/04/2017 - CONTROLLO                                  |     | Altre funzioni                           |              |      |
| 🙀 Visite per problema<br>🙀 Cartella clinica                 |     | Nuovo paziente familiare                 | CTRL + A     |      |
| Sviluppo puberale                                           | P   | Storico visite pazienti                  | CTRL + H     |      |
| Curve di crescita<br>Patologie del paziente                 |     | Sincronizza pazienti                     | CTRL + D     | a 41 |
| Richiesta farmaci                                           | P   | Pazienti revocati                        | CTRL + R     |      |
| Richiesta accertamenti     Dettaglio Richiesta Accertamenti |     | Aggiorna pazienti esenti (Sistema TS)    | CTRL + A     |      |
| Certificati                                                 |     | Verifica esenzioni paziente (Sistema TS) | CTRL + V     | I .  |
| Diete                                                       |     | Sposta paziente in altro studio          |              | 1    |
| Stampe varie Prestazioni                                    | T   |                                          |              |      |

A questo punto verrà richiesto di selezionare lo Studio/Archivio dove spostare il paziente; il paziente verrà automaticamente revocato dall'archivio di origine.

### ESENZIONE MALATTIE CRONICHE

Aggiornato l'elenco delle malattie croniche come da **allegato 7 al DPCM del 12/01/2017**, per le regioni Sicilia, Abruzzo, Puglia, Campania e Lazio.

## ABRUZZO – AGGIORNAMENTO GRUPPO ATC CORRELATE ALLE PATOLOGIE

E' stato aggiornato l'elenco dei medicinali correlati all'esenzione per patologia.

### SICILIA: NUOVO MESSAGGIO DI SANITÀ PUBBLICA

Su disposizione dell'Assessore l'attuale messaggio educazionale nella stampa del promemoria delle ricette farmaceutiche (come previsto dal decreto 1884 del 04/10/2016, articolo 1 punto 2) viene sostituito con il seguente:

# "TORNA L'INFLUENZA: È IL MOMENTO DI FARE I VACCINI, Parlane con il Tuo Medico"

## LAZIO: INSERIMENTO DELLE VISITE SPECIALISTICHE CON CERTIFICAZIONE MEDICO SPORTIVA

Sono state inserite nuovamente nel nomenclatore della regione Lazio le visite specialistiche con certificazione medico sportiva con i seguenti codici:

| V70.31  | VISITA SPECIALISTICA CON CERTIFICAZIONE MEDICO SPORTIVA<br>Sport di Tabella "A", Soggetti maggiori di 18 anni |
|---------|----------------------------------------------------------------------------------------------------|
| V70.32  | VISITA SPECIALISTICA CON CERTIFICAZIONE MEDICO SPORTIVA                                                       |
|         | Sport di Tabella "B", Soggetti maggiori di 18 anni                                                            |
| 1/70 22 | VISITA SPECIALISTICA CON CERTIFICAZIONE MEDICO SPORTIVA                                                       |
| V/0.55  | Sport di Tabella "A", Soggetti minori di 18 anni                                                              |
| V70 24  | VISITA SPECIALISTICA CON CERTIFICAZIONE MEDICO SPORTIVA                                                       |
| V70.34  | Sport di Tabella "B", Soggetti minori di 18 anni                                                              |
| V70.35  | VISITA SPECIALISTICA CON CERTIFICAZIONE MEDICO SPORTIVA ACCERTAMENTO IDONEITA'                                |
| V70.36  | CERTIFICAZIONE PER L'IDONEITA' SPORTIVA DI SOGGETTI PORTATORI DI HANDICAP                                     |

## SICILIA – SCHEDE DI MONITORAGGIO NOTA 1 E 48

Si ricorda che le scede di monitoraggio relative alle note AIFA 1 e 48, sono già disponibili tra i modelli di certificati.

# Selezionare il modello documento:

| not                           | <b>*</b> |
|-------------------------------|----------|
|                               |          |
| 📄 Scheda farmaci Nota AIFA 1  |          |
| 🗋 Scheda farmaci Nota AIFA 48 |          |
|                               |          |

### CORREZIONI MINORI DI BUG

Sono state apportate correzioni minori al programma Faith che ne migliorano l'utilizzo e l'integrazione con il SistemaTS.

## Servizio assistenza

Per qualsiasi ulteriore informazione in merito o per assistenza contattare la e-shark:

Tel. **095302380** Fax: **0952246131** SMS: **345-3414221** Email: **faith@e-shark.it** CHAT: **Tramite "Supporto remoto e-shark"** 

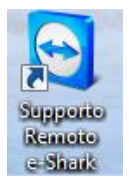